# TCSng Rough Operating Notes 10/26/15

## Cold Start Power Up Seqence

- 1. UPS Room
  - 1. Start UPS by following instructions on cork board
  - 2. In UPS room plug in:
    - 1. GPS (gray AC cord).
    - 2. Emergency Stop Power 110 VAC (yellow plug)
    - 3. Rack power 110 VAC, (white and black twist lock)
    - 4. Rack ground, (black plug)
  - 3. Turn on rack power (black breaker).
- 2. In Dome
  - 1. Check to see if any electronics are plugged into the east or west orange outlets on the base of the telescope. If so, make sure they are turned off.
  - 2. Turn on Main Power.
  - 3. Turn on Telescope Power.
  - 4. Plug in associated power cables for instrumentation into orange outlets under scope if not plugged in already.
    - 1. M4K
      - 1. East Orange Outlet:
        - 1. Camera power supply
        - 2. Shutter power supply
      - 2. West orange outlet
        - 1. Guider chiller
        - 2. Powerstrip
    - 2. Turn on instrument
      - 1. M4K
        - 1. Camera power dupply
        - 2. Shutter power supply
        - 3. Powerstrip
        - 4. Guider chiller
        - 5. Guider/Filter wheel bok
        - 6. Guider power supply
- 3. Control Room
  - 1. Plug in the following in the warm room:
    - 1. Plug in Gerard
    - 2. Plug in the power strip on the west wall (includes new Dome TV Camer)
    - 3. Plug in BIGAUX
    - 4. Plug in all the monitors in the control room (BIGAUX, BIGCCD, Gerard, bigguider, and telescope camera monitor)
    - 5. Plug in printer relay
  - 2. Turn on the following in control room
    - 1. Dome TV Camera (white and black toggle switch attached to monitor) and monitor
    - 2. If using M\$K
      - 1. Turn on bigccd 1 or 2 depending on which computer is in use
      - 2. Turn on bigguider computer
    - 3. BIGAUX
    - 4. Gerard (under bigccd monitor)
    - 5. Turn on laser printer

Last update: 2016/02/02 kuiper\_61\_inch:kuiper\_61\_inch https://lavinia.as.arizona.edu/~tscopewiki/doku.php?id=kuiper\_61\_inch:kuiper\_61\_inch&rev=1454462793 18:26

## Starting TCSng

- 1. Log into Gerard using the kuiper password on the white board.
- 2. Double Click "Safe Telescope Button" icon.
- 3. Double Click "Paddle" icon.
- 4. Double click "INDI Server" icon.
- 5. Double Click "Xephem" icon.
- 6. Click "RT" button under looping if Xephem is not updating the time.
- 7. Click "View" and Select "Sky View".
- 8. In the "INDI Panel" window that opens connect to each of the following modules:
  - 1. Expand "TCS-NG-INDI"
    - 1. Telemetry
      - 1. Connection
        - 1. ON
  - 2. Expand "Dome-NG-INDI"
    - 1. Dome Control
      - 1. Connection
        - 1. ON
  - 3. Expand "FOCUS-NG-INDI"
    - 1. Focus Control
      - 1. Connection
        - 1. ON
  - 4. You should now have information in each module updating regularly.

#### Stopping the Telescope (From the Control Room)

Five wasy to stop the telescope when moving

- 1. Use the Large "Cancel" button from the "Safe Telescope Program"
- Use F9 key to cancel motion and ramp down speed (note: this does not stop the telescope from tracking)
- 3. Use the F10 Key to disable the telescope, this is a hard stop, only use in emergency!
- 4. In the "Indi Panel" window
  - 1. TCS Module
    - 1. Telemetry

1. Actions

#### 1. Cancel

5. Emergency Stop button on old blue TCS rack (last resort!)

#### Moving the Telescope

- 1. YOU MUST FIRST GO INTO THE DOME AND MAKE SURE IT IS CLEAR TO MOVE THE SCOPE (ladders out of the way, elevator down etc).
- 2. To Enable Telescope:
  - 1. In Indi Control Panel:
    - 1. Enter TCS-NG-INDI module
      - 1. Telemetry

### 1. Actions

- 1. Click "Enable"
  - 1. Note red light next to the Actions tab turns green.

From:

https://lavinia.as.arizona.edu/~tscopewiki/ - MOON

Permanent link: https://lavinia.as.arizona.edu/~tscopewiki/doku.php?id=kuiper\_61\_inch:kuiper\_61\_inch&rev=1454462793

Last update: 2016/02/02 18:26

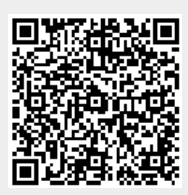